Rimasia

## iPad APP 使用者操作手册

| 1. | 登入   | 系統        | 2 |
|----|------|-----------|---|
| 2. | 登入   | 預設畫面-股票看盤 | 2 |
|    | 2.1. | LOGO BAR  | 3 |
|    | 2.2. | 國際股市      | 3 |
|    | 2.3. | 股市行情區     | 3 |
|    | 2.4. | 相關資訊      | 4 |
| 3. | 下單   | 交易        | 5 |
| 4. | 委託   | 回報        | 5 |
| 5. | 帳務   | 損益        | 6 |
| 6. | 新聞   | 總覽        | 6 |
| 7. | 技術   | 分析        | 7 |
| 8. | 推撥   | 訂閱        | 7 |
| 9. | 推撥   | 訊息        | 8 |
| 10 | ).系統 | 設定        | 8 |

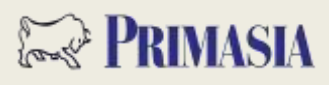

## 1.登入系統

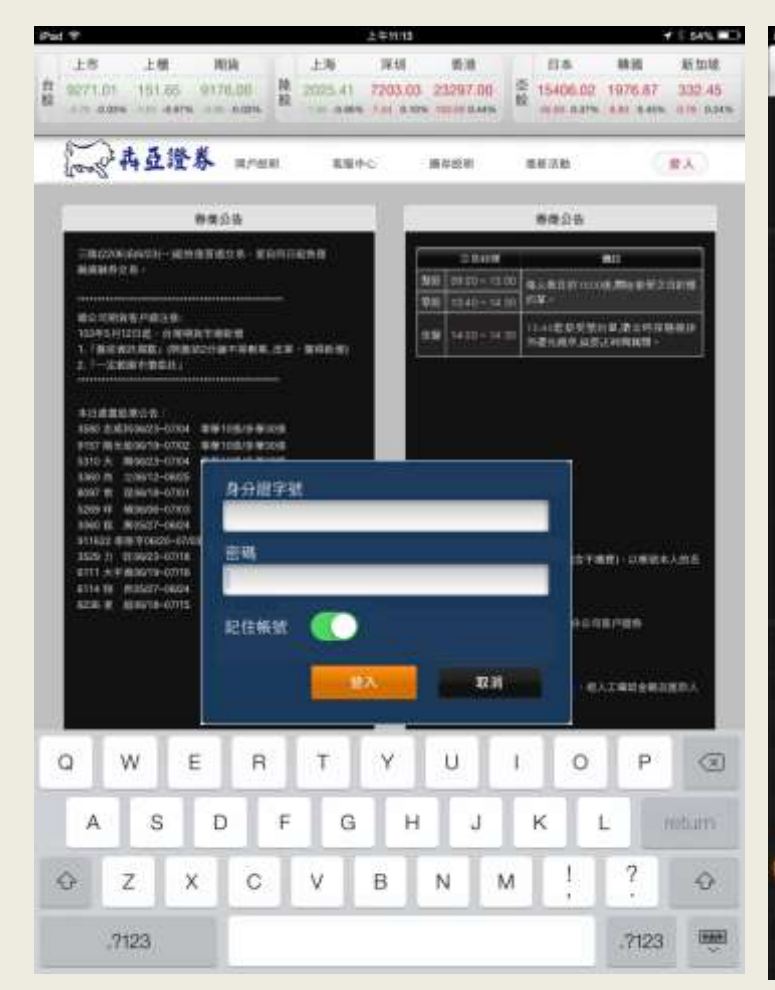

點「登入」到登入畫面,需輸入身份證號及密碼,登入後才 能進行交易。 可選擇是否記住 ID。

## 2. 登入預設畫面-股票看盤

| - 4 4 L                                                                                                    | 100 10                               | 1 Sec.         |                                      | and a                                                                                                    |                                                 | 14         | 0.0                                  |                                                                           |
|----------------------------------------------------------------------------------------------------|--------------------------------------|----------------|--------------------------------------|----------------------------------------------------------------------------------------------------|-------------------------------------------------|------------|--------------------------------------|---------------------------------------------------------------------------|
| or a construction of                                                                                                    | 堂春                                   | H              | a ins                                | 110行                                                                                                    | E                                               | 14         | E G                                  | 9                                                                         |
| 15<br>9284.78 15<br>2 010 0 0                                                                                                    | 2,44 91<br>0,23<br>0,1% <b>2</b> ,00 |                | 1 15 41<br>128 72<br>1 <b>5 0 11</b> |                                                                                                    |                                                 | *<br>1406. | 1977<br>1977                         | +<br>######<br>6356<br>0110 (0                                            |
| 自國說:老虎五)                                                                                                    | ŧ.                                   |                |                                      |                                                                                                    |                                                 |            | _                                    | -                                                                         |
| 经名代数                                                                                                    | 18.00                                | 費請             | 成文化                                  | 激跌                                                                                                    | 滅幅                                              | ΨĦ         | 88                                   | 68                                                                        |
| 太空根 2440                                                                                                    | 11.30                                | 11.60          |                                      | <b>D</b> -                                                                                                    |                                                 |            |                                      |                                                                           |
| 美隆電 2477                                                                                                    | 17.60                                | 17.65          |                                      |                                                                                                    |                                                 |            | 286                                  |                                                                           |
| 考验 2317                                                                                                    | 98.00                                | 98.10          |                                      | 0.0                                                                                                    |                                                 |            | 41655                                |                                                                           |
| 王建電 2498                                                                                                    | 134,50                               | 135.00         | 135,00                               | 01.00                                                                                                    |                                                 |            | 5640                                 |                                                                           |
| 中東 2323                                                                                                    | 4.75                                 | 4.76           | 4.25                                 | 0002                                                                                                    |                                                 |            | 4820                                 |                                                                           |
|                                                                                                    |                                      |                |                                      |                                                                                                    |                                                 |            |                                      |                                                                           |
| 减瘦 2317                                                                                                    |                                      |                |                                      |                                                                                                    |                                                 |            |                                      |                                                                           |
| 74.% 2317<br>17.2.0                                                                                                    | - 4-                                 |                |                                      |                                                                                                    | 百星/旗                                            |            | 委吉南;                                 | ••••                                                                      |
| 제,월 2317<br>(전 2 명 - 18<br>(00.50                                                                                                    | a 411                                | 8, <b>11</b> , | (unajos                              | E<br>9<br>36                                                                                                    | म 2011<br>1                                     |            | 92 A (1)                             | ■<br>173<br>287                                                           |
| <b>减</b> 溃 2317<br>成交費 ●<br>00 50<br>00 70                                                                                                    | a 41                                 |                | (inness                              | E<br>9<br>36<br>53                                                                                                    | ₩<br>1<br>9<br>2                                |            |                                      | 173<br>287<br>257                                                         |
| 清海 2317<br>超文章 ····································                                                                                                    |                                      | 6 H.           |                                      | 9                                                                                                    | 再登/第<br>11 単<br>2 単<br>7 単                      |            | 970)<br>970)<br>970)<br>970)<br>970) | ■<br>173<br>287<br>257<br>461                                             |
| 東海 2317<br>成交票 第<br>000 50<br>50 50<br>50 50<br>50 50<br>50 50<br>50 50<br>50 50<br>50 50<br>50 50<br>50 50<br>50 50<br>50 50<br>50 50<br>50 50<br>50 50<br>50 50<br>50 50<br>50 50<br>50 50<br>50 50<br>50 50<br>50 50<br>50 50<br>50<br>50<br>50<br>50<br>50<br>50<br>50<br>50<br>50<br>50<br>50<br>50<br>5                                                                                                    |                                      | <b>6</b>       | 111236                               | E<br>9<br>36<br>53<br>27<br>18                                                                                                    | H2/A<br>1 4<br>9 4<br>7 4<br>1 4                |            |                                      | #<br>173<br>287<br>257<br>461<br>1765                                     |
| 満年 2317<br>成支票<br>第55<br>第70<br>550<br>550<br>9430<br>9430                                                                                                    |                                      | • #            | 111236                               | 日<br>9<br>36<br>53<br>27<br>18<br>3<br>9<br>瀬岡3                                                                                                    | 東北信<br>1 第<br>2 平<br>7 単<br>1 第                 |            |                                      | 173<br>287<br>257<br>461<br>1765                                          |
| <b>3.4</b> 2317<br><b>3.5</b> 2317<br><b>5.5</b> 00 50<br><b>5.5</b> 00<br><b>5.5</b> 00                                                                                                    |                                      | <b>e</b> 11    |                                      | ■<br>9<br>36<br>53<br>27<br>18<br>外語63<br>水平1                                                                                                    | R 2 1 1 1 1 1 1 1 1 1 1 1 1 1 1 1 1 1 1         |            |                                      | 173<br>287<br>257<br>461<br>1765                                          |
| <b>3.4</b> 2317<br><b>8.228</b><br><b>9.50</b><br><b>9.50</b><br><b></b> |                                      | <b>e</b> 18    | . 101235                             | 王<br>9<br>36<br>53<br>27<br>18<br>外部63<br>成文1<br>次文1                                                                                                    | Π2/1<br>1 =<br>2 =<br>7 =<br>1 =<br>9<br>9<br>4 |            |                                      | 173<br>287<br>257<br>461<br>1765                                          |
| 現現 2317<br>成支部<br>100 50<br>101 70<br>101 70<br>100<br>100<br>100<br>100<br>100<br>100<br>100<br>100<br>100<br>1                                                                                                    |                                      | <b>1</b>       | . 1014256                            | 王<br>9<br>36<br>53<br>27<br>18<br>外盤63<br>成文1<br>湯<br>次<br>次<br>次<br>泉<br>二<br>第<br>9<br>36<br>53<br>27<br>18<br>(<br>27<br>18<br>(<br>9<br>)<br>36<br>(<br>53<br>27<br>18<br>(<br>7<br>)<br>(<br>53<br>(<br>53<br>)<br>27<br>(<br>18)<br>(<br>53)<br>(<br>54)<br>(<br>54)<br>(<br>5))<br>(<br>5))<br>(<br>(<br>5))<br>(<br>(<br>5)))<br>(<br>(<br>5)))<br>(<br>(<br>5)))<br>(<br>(<br>5)))<br>(<br>(<br>5)))<br>(<br>(<br>5)))<br>(<br>(<br>5)))<br>(<br>(<br>5)))<br>(<br>(<br>5)))<br>(<br>(<br>5)))<br>(<br>(<br>5)))<br>(<br>(<br>5)))<br>(<br>)))<br>(<br>)))<br>(<br>)))<br>(<br>)))<br>(<br>)))<br>(<br>)))<br>(<br>)))<br>(<br>)))<br>(<br>)))<br>(<br>)))<br>(<br>)))<br>(<br>))))<br>(<br>)))<br>())))<br>())))<br>())))<br>()))))<br>()))))<br>()))))) | #244<br>1<br>2<br>7<br>1<br>1<br>9<br>6         |            |                                      | #<br>173<br>287<br>257<br>461<br>1765<br>#3596<br>#3596<br>#3596<br>#3596 |

登入後預設進入自選群組報價畫面,由上而下:

2.1) LOGO BAR

2.2) 國際股市

2.3) 股市行情區

2.4) 相關資訊自選群組報價

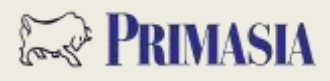

### 2.1 LOGO BAR

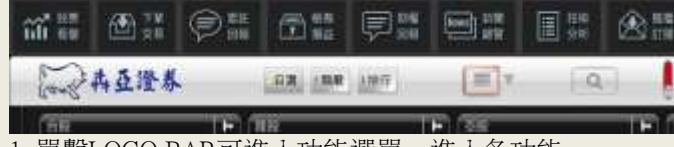

1. 單擊LOGO BAR可進入功能選單,進入各功能。

2.點 9 可直接查詢或由選擇分類進入報價,或可由自選、類股、排行快速進入該分類。

3. • 可切換瀏覽模式。

#### 2.2. 國際股市

|           |                    | -6.41<br>0.55         | ہ<br>د   | 1.96<br>1 1 1<br>4 | 1211  | 8-4(FPB)<br>607.51<br>3-47<br>0-055 | a 1516144<br>90 87.0<br>17 1.4<br>1.4 | 87 他中ゴ<br>995 112<br>151 1<br>141 3 1.0 | ित है।<br>1313<br>5<br>0 0 | 本音量構<br>7353.27<br>32.92<br>30.4% | 15<br>15<br>8689.46<br>42.48<br>0.0% |
|-----------|--------------------|-----------------------|----------|--------------------|-------|-------------------------------------|---------------------------------------|-----------------------------------------|----------------------------|-----------------------------------|--------------------------------------|
| -         | _                  | _                     | _        | -                  |       | _                                   |                                       |                                         | _                          | ά HR                              | 全球情報:                                |
| <b>股内</b> | ġ.                 | 機械                    | 8        | -                  | 速幅    | 19.05                               | 成交信                                   | 費價                                      | 備                          | W                                 | 假名代號                                 |
|           | 7億                 | 989.7                 | 7億       | 32                 | 0 495 | 042.48                              | 5669.46                               | -                                       | -                          |                                   | 上市                                   |
|           | 5億                 | 423.5                 | 818      | 1.3                |       | 0216                                | 145.38                                | and the second                          | -                          | Int                               | 上積                                   |
|           | 1292               | 432                   |          |                    | 0.37  | 00.52.00                            | 8898.00                               | 8697.00                                 | 6.00                       | 869                               | 自指03                                 |
|           | .7億<br>.5億<br>1292 | 989.7<br>423.9<br>432 | 7億<br>8億 | 32                 | 0.491 | 042.48<br>02:15<br>032.00           | 6689.46<br>145.38<br>8696.00          | -<br>-<br>8697.00                       | 6.00                       | 869                               | 上市<br>上櫃<br>合指03                     |

點選任一國際股市類別,相關報價將帶入股市行情區。
 台股部分,可選擇「上市」、「上櫃」、「期貨」,再點
 弊 ,帶出相關資訊。

#### 2.3 股市行情區

| 股岩代號      | 資價     | 83     | 成交價    | 派铁         | 3.65  | 単数 | 10.00 | 68 |
|-----------|--------|--------|--------|------------|-------|----|-------|----|
| 日盛全 5820  | 8.59   | 8 60   | 8.59   | 0.06       | 0.69% |    | 904   | 8, |
| 台積電 2330  | 114:00 | 114.50 | 114.50 | <b>ə</b> - |       |    | 32171 |    |
| IN 1 2303 | 12.85  | 12.90  | 12.85  | 00.20      | 1.53% |    | 43066 | 13 |
| 鴻海 2317   | 85.30  | 85.40  | 35.30  | 00.70      |       |    | 22383 |    |
| 中創 2002   | 25,35  | 25-40  | 25:36  | 0.25       | 0.88% |    | 6362  | 25 |
| 唐和證 6016  | 8.60   | 8-61   | 8.60   | 00.20      | 2.27% |    | 1609  |    |

#### 1. 點選買價、賣價,可即時下單。

 左右滑動可瀏覽選擇類別資料,預設瀏覽為自選股、瀏覽 紀錄、庫存報價、精選組合。

| 自國版:老虎五支         | 11 XI Y IE | Q. 食肉田香   | in Winser Propriet |
|------------------|------------|-----------|--------------------|
| 股名代號             |            |           |                    |
| 🤤 太空楼 2440       |            |           | -                  |
| 🤤 美隆電 2477       |            |           | —                  |
| 🧿 鴻海 2317        |            |           | =                  |
| 🥥 宏建電 2498       |            |           | =                  |
| 🥘 中現 2323        |            |           | -                  |
| 自然税:老式五支<br>股名代数 |            | Q. 189118 |                    |
| 股彩代號             | 新洲群舰 自遭股群组 | 编行        |                    |
| ● 大空機 2440       | ◎ 老虎五支     | 100       | 1                  |
| ● 美陸電 2477       | 😑 致勝一      | -         |                    |
| ● 孫田 2317        | ◎ 致勝二      | 100       | -                  |
| ● 宏注電電 2498      | ⊜ 致勝三      |           | -                  |
| 9 中間 2323        | ● 群組五      | 1.0       | -                  |
| - <u>1</u>       |            |           |                    |
|                  |            |           |                    |
|                  |            |           |                    |

3. 點擊"編輯",可管理自選股與自選股群組管理。

# 🖙 Primasia

4. 對股票雙擊,可進入個股大走勢圖。

| ПАДИА                                                                                                    |                                                                                                    | 9 = P                                                                                            |
|----------------------------------------------------------------------------------------------------|----------------------------------------------------------------------------------------------------|--------------------------------------------------------------------------------------------------|
| 鴻海 2317 98.00                                                                                                    | 0 03.70                                                                                                    | 0.00                                                                                             |
| 97,90 98.00 42092 17898                                                                                                    |                                                                                                    | A COLUMN TWO IS NOT                                                                              |
|                                                                                                    |                                                                                                    |                                                                                                  |
|                                                                                                    | EWER                                                                                                    | EWB/W                                                                                            |
|                                                                                                    | 366                                                                                                    | 142                                                                                              |
|                                                                                                    | 297                                                                                                    | 180                                                                                              |
| a line and line and | 276                                                                                                    | 290                                                                                              |
|                                                                                                    | 165                                                                                                    | 260                                                                                              |
|                                                                                                    | 174                                                                                                    | 604                                                                                              |
|                                                                                                    | 外留cans                                                                                                    | 内里达林                                                                                             |
|                                                                                                    | ALC: N No. of Concession, Name                                                                                                    | All Homes                                                                                        |
|                                                                                                    | 10.55:57                                                                                                    |                                                                                                  |
| 1000 March 1000                                                                                                    | 10.56.07                                                                                                    |                                                                                                  |
|                                                                                                    | 10.66:17                                                                                                    |                                                                                                  |
|                                                                                                    | 10.56:27                                                                                                    |                                                                                                  |
| Maximo Accession at Access                                                                                                    | 10.56:37                                                                                                    | Contraction of the                                                                               |
| (小売登録一部副影学会活意本体報 - 高市<br>台京平政的高数 7 WSJ - 科技記者等 水道出<br>把学学編2014年4月23日<br>新門版一高3 水道今年間起第一影学会約33<br>和書記書有所書習 4630년 「前用兒不代面前<br>特用茶句報干計書達代工 下級目書者 10月91                                                                                                    | 1544 (1700) 875 (2004)<br>9 (2005) 20<br>6 (2005) 2<br>6 (2005) 2<br>6 (2005) 2<br>6 (2005) 2<br>6 (2005) 2<br>6 (2005) 2<br>6 (2005) 2<br>6 (2005) 2<br>6 (2005) 2<br>7 (2005) 2<br>7 (2005) | Internet 2014/00<br>Internet 2014/00<br>Internet 2014/00<br>Internet 2014/00<br>Internet 2014/00 |
| ±28 2440 → 17.65                                                                                                    | <b>9</b> 0 <b>8</b> 8<br><b>9</b> 8.                                                                                                    | 2317 42092<br>00 9r m                                                                            |
| 1) 可直接進入技術分析                                                                                                    |                                                                                                    |                                                                                                  |
| 2) 搜尋其他股票                                                                                                    |                                                                                                    |                                                                                                  |
| 3)<br><b>114.00 114.50</b> ,可直<br>4) <b>十</b> ,可直接加入自                                                                                                    | 接下單。<br>選股。                                                                                                    |                                                                                                  |
| <ol> <li>) 瀏覽具他個股相關資訊。</li> </ol>                                                                                                    |                                                                                                    |                                                                                                  |

#### 2.4 相關資訊

+1426 ■D

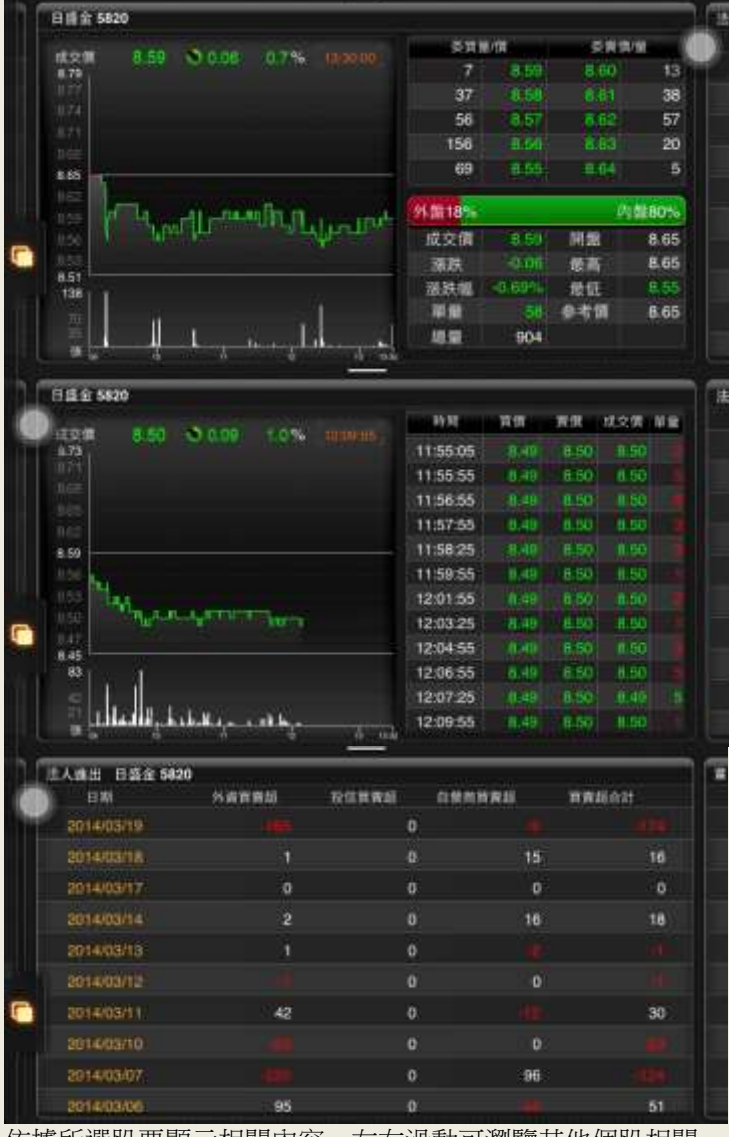

依據所選股票顯示相關內容,左右滑動可瀏覽其他個股相關 資訊。

## 😪 Primasia

## 3.下單交易

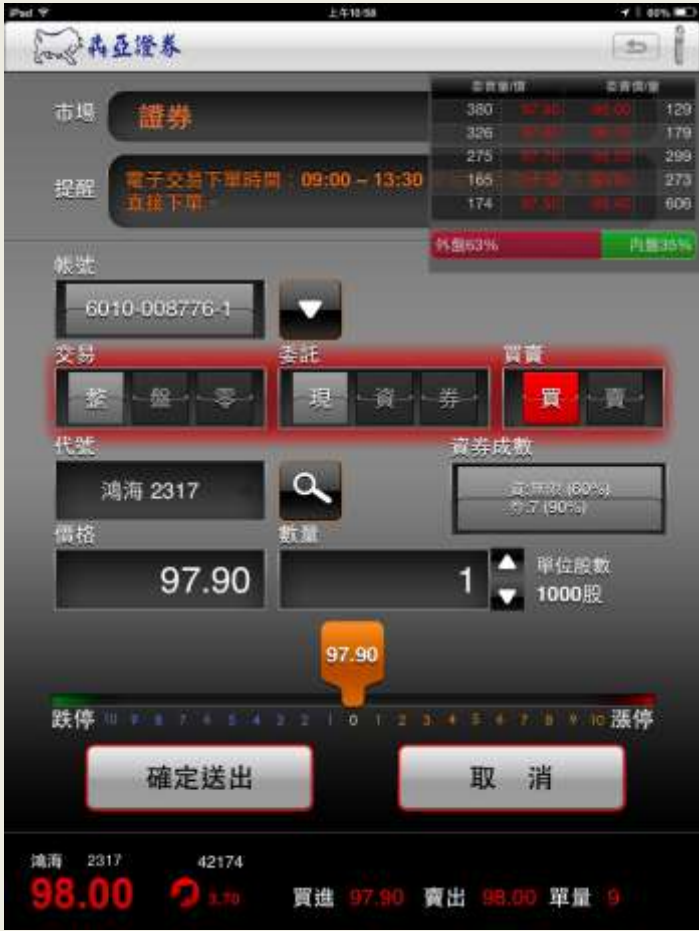

- 1. 點擊功能鈕「下單交易」進入此功能。
- 2. 選擇市場。
- 3. 確認帳號。
- 4. 確認交易內容。
- 5. 直接輸入股票或搜尋股票。
- 6. 可直接輸入價格、或選擇五檔報價、或操作下方漲跌停價格。
- 7. 直接輸入數量或以上下鍵加減。

#### 4.委託回報

| Pad 9.                                |     |      |        |      | 1490   | 50           |     |      |             | + 2      | 80% 🗖 🖓           |
|---------------------------------------|-----|------|--------|------|--------|--------------|-----|------|-------------|----------|-------------------|
| 委託 直空                                 |     |      | -      | 3-6  | 61M    | 22.9         |     |      |             | -        | Î                 |
| ## <b>3</b>                           | 合部  |      | v      | RAL  |        |              | ٩   |      | = <b>X</b>  | * 6      | 3                 |
| 28 <b>B4</b> 2                        | *#  | 12 ( | ŝ      | BR.  | 現      | <b>我</b> — 芬 | -   |      |             |          |                   |
| 委託回報                                  |     |      | -      |      |        |              | 兼新政 | a l  | 成交明維        | 11 - K   |                   |
| 取名代堂                                  | 8/8 | -    | 委託書    | 2111 | 建立雷    | 成立筆          | -   | 有这篇  | Sale in the | 交易日      |                   |
| O 112 1301                            |     | Щ.   | 75.90  | 2000 | 75.90  | 1000         | 0   | 1000 | 10:21:31    | 2014/06/ | 23 E nt 3         |
| 0 0100 2801                           |     | Щ.   | 18.80  | 2000 |        |              |     | 2000 | 10:13:40    | 2014/06/ | 23.成功             |
| ○ 生活電 2498                            |     | 液    | 172.00 | 2000 |        |              | 0   | 2000 | 10:13:12    | 2014/06/ | 23.51.70          |
| ALE 2801                              |     | 現    | 18.30  | 2000 | 18.30  | 2000         | 0   |      | 10:08:19    | 2014/06/ | 2392.81           |
| EUT 2498                              |     |      | 170.00 | 2000 | 177.00 | 2000         | 0   | 0    | 10:07:23    | 2014/06/ | 23 ज ≞≭           |
| (合務職 2330                             |     | 黙    | 114.00 | 2000 | 130.00 | 1900         |     | 1000 | 10:04:05    | 2014/06/ | 2 <b>3</b> El Ita |
| file 1001                             |     | -89  | 74.10  | 2000 | 75.90  | 1000         | Ö   | 1000 | 10:03:14    | 2014/06/ | 23 el atu         |
| ANN 2850                              |     | Щ.   | 116.50 | 2000 | 116.50 | 2000         | Ø   |      | 09:42:35    | 2014/06/ | 23 元皇4            |
| EHR 2330                              |     | .#   | 115.00 | 2000 | 116.50 | 2000         |     |      | 09:41:50    | 2014/06/ | 23 8 21           |
| · · · · · · · · · · · · · · · · · · · |     | 現    | 115.00 | 2000 | 124.50 | 1000         | 0   | 1000 | 09:39:30    | 2014/06/ | 23 (3)(5)         |
| ETIMAE 2330                           |     | - 10 | 114.50 | 2000 | 114.50 | 1000         |     | 1000 | 09:39:06    | 2014/06/ | 23 Enft1          |
|                                       |     |      |        |      |        |              |     |      |             |          |                   |
|                                       |     |      |        |      |        |              |     |      |             |          |                   |
|                                       |     |      |        |      |        |              |     |      |             |          |                   |
|                                       |     |      |        |      |        |              |     |      |             |          |                   |
|                                       |     |      |        |      |        |              |     |      |             |          |                   |
|                                       |     |      |        |      |        |              |     |      |             |          |                   |
|                                       |     |      |        |      |        |              |     |      |             |          |                   |

- 1. 點擊功能鈕「委託回報」進入此功能。
- 2. 可選擇查看「委託」或「成交」資訊。
- 3. 可進行刪單、改量功能。
- 4. 選擇查看帳號、股票等資訊。
- 5. 是否開啟「成交明細」,若要開啟則點擊按鈕。
- 6. 左右滑動可看到更多欄位資訊。

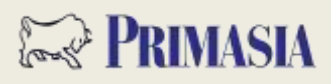

### 5.帳務損益

| Pad Y          |           |     | 上年  | 47.54 |   | 41  | 54% BC)      |
|----------------|-----------|-----|-----|-------|---|-----|--------------|
| 领燕             |           |     | 担告库 | 存责的   |   | ( = | 1            |
| M-M M010-      | 008776-1  | v   |     |       |   |     | 88           |
| RATE.          | 14.6-2.45 | -   | -   | -     | - |     | <b>24</b> 11 |
| LINE           | 音飛        | 2   | 0   | 0     | 0 | 0   |              |
| all part       | 报燈        | 7   | 0   | 0     | 0 | 0   |              |
| REFE           | 1602      | 0   | 0   | P     | 0 | 0   |              |
| 2017-0         | 台環        | -11 | 00  | 0     | 0 | 0   |              |
| 2011/1-0       | 中華        | 8   | 0   | 0     | 0 | ö   |              |
| -              | 日月光       | 1   | 0   | 0     | 0 | 0   |              |
| and the state  | 台積電       | 0   | 2   | 2     | 4 | 4   |              |
| and the second | 中華電       | 1   | 0   |       | 0 | 9   |              |
| 10110          | 重立        | 5   | 0   |       | 0 | 0   |              |
|                | 10.00     | 0   | 2   | o     | 2 | 2   |              |
| HOTE.          | 新光金       | 15  | 0   | 0     | 0 | 0   |              |
| S. Salar       | 華品科       | 5   | 0   | D     | 0 | 0   |              |
| 1000           | 建调        | 2   | 0   |       | 0 | 0   |              |
| 10110          | :##       | 5   | 0   | 0     | 0 | 0   |              |
| SOTE.          | 兆道        | 2   | 0   | 0     | 0 | 0   |              |
| ACT            | 如山坡       | 3   | 0   | 0     | 0 | 0   |              |
|                |           |     |     |       |   |     |              |

#### 6. 新聞總覽

| Pail 9     |          | 上年1115                                                                                                    | - 1 64% ED       |
|------------|----------|----------------------------------------------------------------------------------------------------|------------------|
| for the    | 4亞澄券     |                                                                                                    | t t              |
| ALC: N H   | ¥ 82.8   | Q                                                                                                    | 共 267 筆 ( 重新准路 ) |
| 12.MI      | 27 M     | .EH                                                                                                    |                  |
| 2014/06/23 | 11:07:07 | 巨大去年獲利及股利雙創新高 股東會                                                                                                    | 通過配發6元股息         |
| 2014/06/21 | 11:00:06 | 信邦「MAGIC」發成!公司債就空進                                                                                                    | 停 6000張掃除等不到     |
| 2014/06/23 | 10:47:27 | 胡達:澄清工商時報103年06月22日長                                                                                                    | 夏樽 -             |
| 2014/06/23 | 10:47:22 | 晟田科技:激清工商時報業B4版1034                                                                                                    | ¥6月23日刊载本公司上積    |
| 2014/06/23 | 10:47:15 | 三直行:澄清工商時報103年6月21日                                                                                                    | B5版之程導           |
|            | 10:47:09 | 第一会控:淤清煤醴報導「公公併」                                                                                                    | 相關總理             |
| 2014/06/23 | 10:46:57 | 立益結織:修正本公司103.06.11公告                                                                                                    | 董事辭戰內容之項目:其他     |
|            | 10:46:51 | 台灣標花:本公司分談現金股利發放日                                                                                                    | 日期公告             |
|            | 10:40:22 | 国整中国PMI升至50.8 半年末首見 下                                                                                                    | 半年陸設看旺           |
|            | 10:37:49 | 兢騰6月營收仍有創新高機會 今通過0                                                                                                    | 1.9元現金股意         |
| 2014/06/20 | 10:35:18 | 提升券商廠務 股民交割股款可投資國                                                                                                    | 內貨幣基金            |
| 2014/06/21 | 10:33:55 | 希華品豐產品應用汽車端已占營收達1                                                                                                    | 10%              |
| 2014/06/21 | 10:20:37 | 《權證》電子權值熱情稍減 多方轉進                                                                                                    | <b>素邦、威</b> 剛    |
| 2214/06/23 | 10:15:30 | 宏全:說明報載相關認息                                                                                                    |                  |
| 2014/06/20 | 10:15:24 | 華研音樂:澄清媒體報導                                                                                                    |                  |
|            | 10:15:13 | 唐錄實業:公告本公司103年股東常會                                                                                                    | 建重要決議事項          |
| 2014/06/21 | 10:15:06 | 百丹特:更正本公司102年度合併財務                                                                                                    | IXBRL申報資訊        |
|            | 10:15:00 | 爱山林:公告本公司蔡献表員會委員会                                                                                                    | 任期喧嚣             |
| 2014/06/23 | 10:14:53 | 新續工業:公告本公司103年股東常會                                                                                                    | 1重要決議事項          |
|            | 10:14:46 | 新銅工業:公告本公司股東會決議變到                                                                                                    | 更設利分配            |
| 2014/06/20 | 10:10:19 | 基碘代工Q3成長幅度恐低 市場要旺考                                                                                                    | 1不旺重演變率雙降        |
|            |          | and the second second se | and the second   |

1. 點擊功能鈕「帳務損益」進入此功能。

2. 選擇帳號。

3. 選擇要查詢帳務的帳務資料。

帳務

| 帳務  | 證券帳務     |  |
|-----|----------|--|
| 1.1 | 證券庫存查詢   |  |
| 1.2 | 證券對帳單查詢  |  |
| 1.4 | 即時庫存損益試算 |  |
| 1.5 | 已實現損益試算  |  |
| 1.7 | 警示股票查詢   |  |

1. 點擊功能鈕「新聞總覽」進入此功能。

2. 輸入股票,可想查看單筆股票相關新聞。

3. 可選擇想查看新聞類別。

## 🖙 Primasia

### 犇亞 e 桶金 iPad APP 使用者操作手册

### 7. 技術分析

#### 1 54% D · · · · · 5 11.00 11.60 N 105 11 72 THR NO. 13.5 12.4 stelator. 63 04 05 06 交易量 Se 195-41 2250:00 R 1.46 675 hadde TIN Ш and the destinated 0 03 309 鴻海 2317 太空楼 2440 美隆電 2477 44145 0 1. 點擊功能鈕「技術分析」進入此功能。 十技術分析 選擇分析線。 2.

- 3. 日 周 月 分 選擇區間。
- 4. 點選其他個股可看該股技術分析。
- 5. 選擇,出現「技術線圖視窗」,依據所需調整。

#### 8. 推撥訂閱

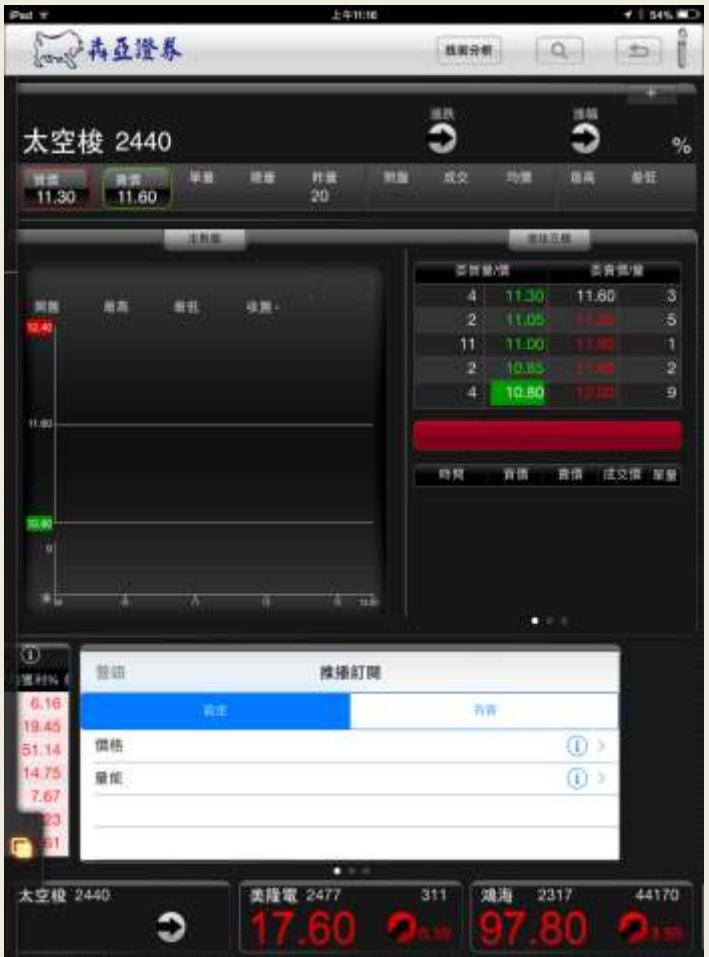

1. 點擊功能鈕「推撥訂閱」或由「個股相關」進入此功能。

| < 推播訂問      | 價格設定 | 儲存   |
|-------------|------|------|
| 股票名稱 太空枝    |      |      |
| 欄 位: 成交價    |      | () > |
| 運算值: >=     |      | () > |
| 價位          |      |      |
| 其他設定: 當日 多次 |      | () > |

2. 設定後,須儲存內容。

3. 可到「內容」,進行刪除與管理。

# 🖙 Primasia

### 犇亞 e 桶金 iPad APP 使用者操作手册

#### 推撥訊息

| (and the | 亞證券  |       |  |
|----------|------|-------|--|
| 推攝訊息     | EB Y | tera: |  |
| 觸發時間     | 南品名稱 | 警示頻件  |  |
|          |      |       |  |
|          |      |       |  |
|          |      |       |  |
|          |      |       |  |
|          |      |       |  |
|          |      |       |  |
|          |      |       |  |
|          |      |       |  |
|          |      |       |  |
|          |      |       |  |
|          |      |       |  |
|          |      |       |  |
|          |      |       |  |
|          |      |       |  |
|          |      |       |  |
|          |      |       |  |
|          |      |       |  |
|          |      |       |  |
|          |      |       |  |
|          |      |       |  |
|          |      |       |  |

#### 系統設定

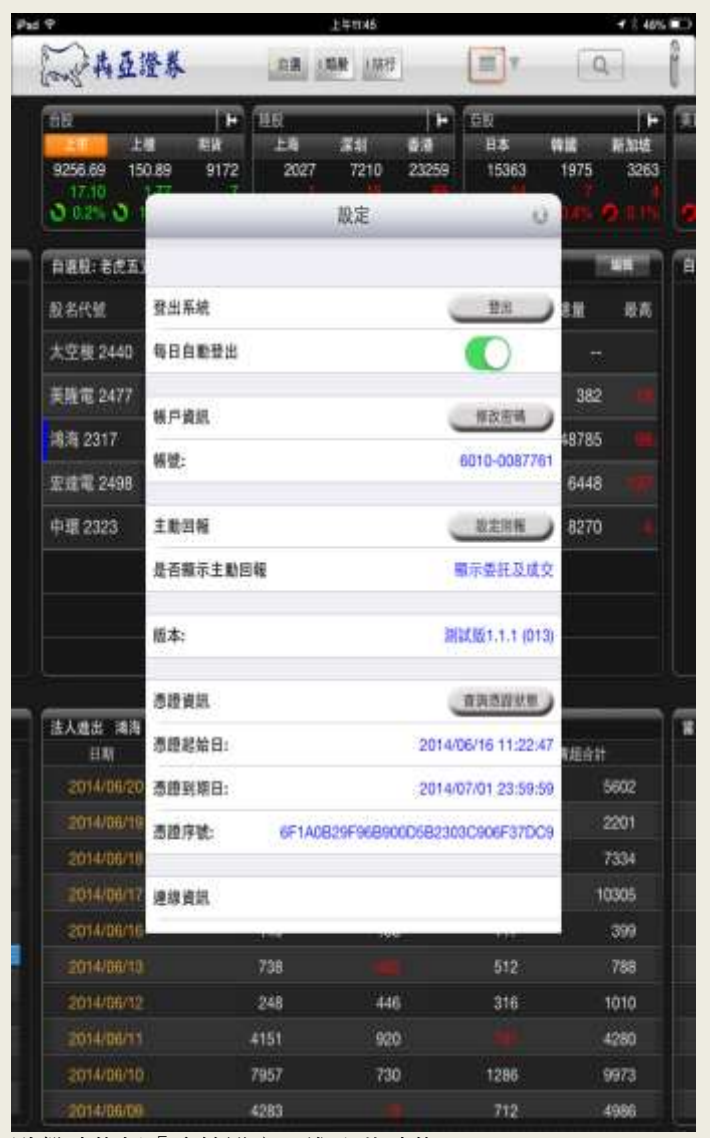

1. 點擊功能鈕「推撥訊息」進入此功能。

2. 可選擇分類,查看訊息。

3. 點擊「推撥訂閱」,進行設定。

點擊功能鈕「系統設定」進入此功能。